# Lambda を使って開発してみよう

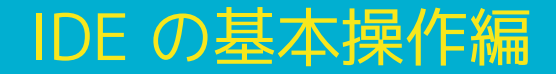

## 開発環境をセットアップしよう(事前準備)

#### 今回ローカルの環境で開発するので各自の端末に以下をセットアップ

- pyenv >= 2.2.0
- Python >= 3.9.6

- \$ pyenv --version
  pyenv 2.2.0
  \$ python -V
  Python 3.9.6
- ~/.aws/config (AWS CLI で aws configure コマンドを実施)
- PyCharm Community Edition
  - <u>ダウンロード PyCharm</u>
- SAM CLI >= 1.28.0
  - <u>AWS SAM CLI のインストール</u>
- Docker Desktop
  - Docker Desktop for Mac and Windows

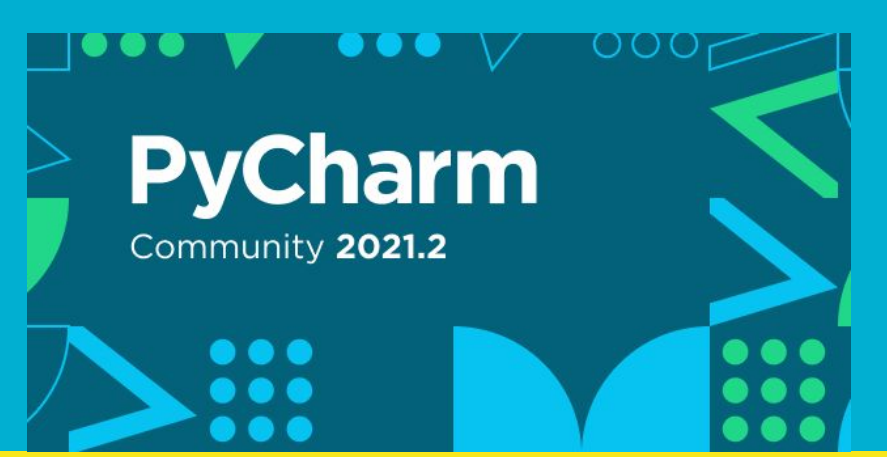

#### AWS Toolkit for PyCharm のインストール

#### PyCharm メニューの [Preferences] > [Plugins] > 「aws」で検索 > [Install]

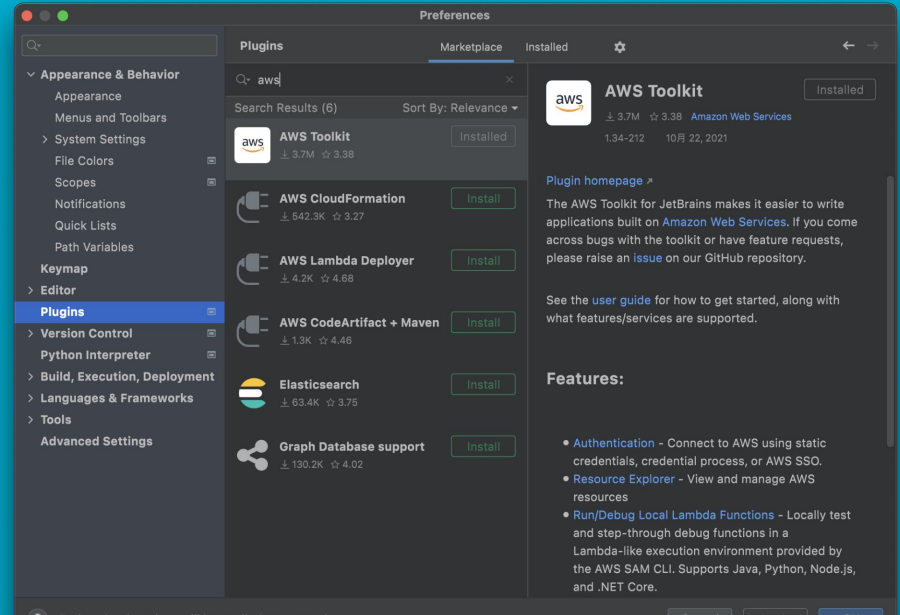

Project-level settings will be applied to new project

#### AWS SAM Application プロジェクトを作成

の前にまずは用語をおさえよう

- SAM: Serverless Application Model
   → Lambda を動かす環境をまるっと作ってくれる AWS 提供のテンプレート
   → 中身は CloudFormation の拡張
- DE: Integrated Development Environment, 統合開発環境
   → 開発規模に関わらず基本は IDE を使って開発
   → 最近はわりと VSCode でもいけちゃう
   プロジェクト: IDE で管理するアプリケーション(プログラムを束ねて動)
  - → プロジェクトマネジメントのプロジェクトとは違う

## AWS SAM Application プロジェクトを作成

[New Project (Projects)] > [AWS Serverless Application] > 次頁へ続く

|                                        |                                                                                                    | New Project                                            |  |
|----------------------------------------|----------------------------------------------------------------------------------------------------|--------------------------------------------------------|--|
| Pure Python AWS Serverless Application | Location: /Use                                                                                                    | rs/yasuhisaarakawa/PycharmProjects/HelloWorld          |  |
|                                        | Package Type: 💿 Zip 🔵 Image                                                                                                    |                                                        |  |
|                                        | Runtime:                                                                                                    | python3.9                                              |  |
|                                        | SAM Template:                                                                                                    | AWS SAM Hello World                                    |  |
|                                        | New environment using  Virtualenv                                                                                                   |                                                        |  |
|                                        | Location:                                                                                                    | /Users/yasuhisaarakawa/PycharmProjects/HelloWorld/venv |  |
|                                        | Base interpreter: 💣 /usr/local/bin/python3.9 👻                                                                                      |                                                        |  |
|                                        | <ul> <li>Inherit global site-packages</li> <li>Make available to all projects</li> <li>Previously configured interpreter</li> </ul> |                                                        |  |
|                                        |                                                                                                    |                                                        |  |
|                                        |                                                                                                    |                                                        |  |
|                                        |                                                                                                    | <no interpreter=""></no>                               |  |
|                                        |                                                                                                    |                                                        |  |
|                                        |                                                                                                    |                                                        |  |
|                                        |                                                                                                    |                                                        |  |
|                                        |                                                                                                    |                                                        |  |
|                                        |                                                                                                    |                                                        |  |
|                                        |                                                                                                    | Cancel                                                 |  |
|                                        |                                                                                                    |                                                        |  |

## AWS SAM Application プロジェクトを作成

|                                                                     | New Project                                                        |  |  |
|---------------------------------------------------------------------|--------------------------------------------------------------------|--|--|
| <ul> <li>Pure Python</li> <li>AWS Serverless Application</li> </ul> | Location: //Users/yasuhisaarakawa/PycharmProject /HelloWorld 🔚     |  |  |
|                                                                     | Package Type: 💿 Zip 🔘 Image                                        |  |  |
|                                                                     | Runtime: python3.9 🔻                                               |  |  |
|                                                                     | SAM Template: AWS SAM Hello World                                  |  |  |
|                                                                     | New environment using  Virtualenv                                  |  |  |
|                                                                     | Location: /Users/yasuhisaarakawa/PycharmProjects/HelloWorld/venv 🗁 |  |  |
|                                                                     | Base interpreter: 🛛 🚽 /usr/local/bin/python3.9                     |  |  |
|                                                                     | Inherit global site-packages                                       |  |  |
|                                                                     | Make available to all projects                                     |  |  |
|                                                                     | Previously configured interpreter                                  |  |  |
|                                                                     | Interpreter: <a>No interpreter&gt;</a>                             |  |  |
|                                                                     |                                                                    |  |  |
|                                                                     |                                                                    |  |  |
|                                                                     |                                                                    |  |  |
|                                                                     |                                                                    |  |  |
|                                                                     | The runtime python3.9 requires a minimum SAM CLI version of 1.28.0 |  |  |
|                                                                     | Cancel                                                             |  |  |

Location: untitled → HelloWorld
 Runtime: python3.9
 Base interpreter: python3.9
 (python3 でも OK)
 [Create] をクリック

SAM CLI をこのタイミングで インストールしたら PyCharm を再起動

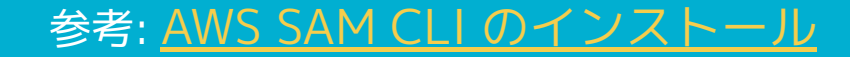

#### AWS SAM Application プロジェクトを実行

実行の UI に関してはどの IDE も似てる。

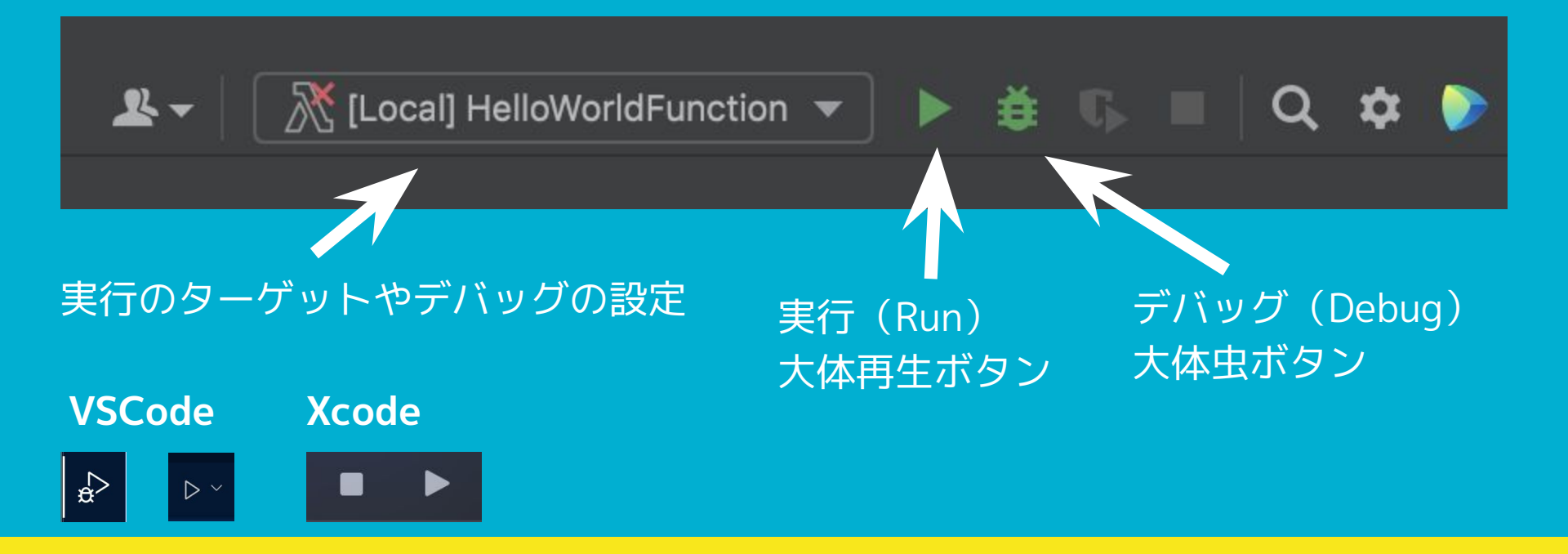

## 実行とデバッグの違い - 実行(Run) ▶

実行は書いたプログラムを動かす。Lambda でいう Invocation(呼び出し)。 プログラムの途中の状態で止めることはできず、 ひたすらコードの終わりまで処理が走り続ける。なので Run と呼ぶのかな。

実際に実行してみるとコンソールにこんな感じの出力メッセージが出て終わる

Mounting /Users/yasuhisaarakawa/PycharmProjects/HelloWorld/.aws-sam/build/HelloWorldFunc START RequestId: 18c98339-05dd-4e5f-abe5-2e530465708b Version: \$LATEST END RequestId: 18c98339-05dd-4e5f-abe5-2e530465708b {"statusCode": 200, "body": "{\"message\": \"hello world\"}"}REPORT RequestId: 18c98339-

## 実行とデバッグの違い - デバッグ(Debug) 🎽

デバッグもプログラムを実行するが、<mark>ブレークポイント</mark>でプログラムの処理を 止めることができる。 実行中の変数の値の変化を監視(<mark>ウォッチ</mark>)したり、関数内の処理を追跡 (<mark>ステップイン</mark>)したり、関数外だけ処理を追跡(<mark>ステップオーバー</mark>)したり といった様々な操作がある。

バグ = bug: 昆虫、バグ取りでデバッグと呼ぶのかな。

一言で表すのが難しい。が操作に慣れると開発がかなりスムーズになる。 オペのイメージだと CloudWatch コンソール操作的な感じ。慣れたら早いでしょ。

### ソースコードを見よう

#### HelloWorld > hello\_world > app.py

return { 36 "statusCode": 200, "body": json.dumps({ 38 "message": "hello world", # "location": ip.text.replace("\n", "") }), ł

#### 実行してみよう - Docker Desktop の起動

実行には事前に Docker Desktop の起動が必要

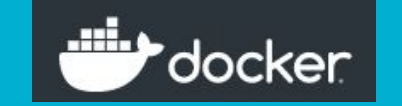

なぜ?

本来なら インターネット -> API Gateway -> Lambda とリクエストが実行される。 Lambda の動作確認をするには実行環境を構築して、ブラウザなどからアクセスす る必要あり。軽微な動作確認でも手間がかかっていた(昔話)

その問題を SAM Local が解決する。SAM Local がプログラムの実行時に仮想の Lambda 環境を Docker コンテナとして起動して仮想実行環境を用意してくれる。

SAM Local が Docker を使うから Docker の起動が必要。

#### 参考: sam local start-api

### 実行してみよう - クレデンシャルの初回設定

#### AWS Connection Settings

**Recent Regions** 

Tokyo (ap-northeast-1)
 All Regions

AWS: cm@ap-northeast-1 Python 3.9

#### **Recent Credentials**

- ✓ Profile:cm
  - All Credentials

1. 画面右下 [AWS: No credentials selected]

## 実行してみよう - コンフィグの初期設定

#### [Local] HelloWorldFunction >

|                                                                                                    | E                                                                                                    | dit Configuration                                                                    |                                         |
|----------------------------------------------------------------------------------------------------|----------------------------------------------------------------------------------------------------|--------------------------------------------------------------------------------------|-----------------------------------------|
| Name:                                                                                                    | [Local] HelloWorldFunction                                                                                                    | Allow parallel run                                                                   | 🔲 Store as project file 🏩               |
| Configu                                                                                                    | ration SAM CLI AWS Conne                                                                                                    | ction                                                                                |                                         |
| From                                                                                                    | n handler 💿 From template                                                                                                    |                                                                                      |                                         |
| 3/Pycha                                                                                                    | armProjects/HelloWorld/templat                                                                                                    | e.yaml 🗁 🛛 HelloWorldFunc                                                            | tion 👻                                  |
| Environr                                                                                                    | ment Variables:                                                                                                    |                                                                                      |                                         |
| Input –                                                                                                    |                                                                                                    |                                                                                      |                                         |
|                                                                                                    |                                                                                                    |                                                                                      |                                         |
|                                                                                                    |                                                                                                    |                                                                                      |                                         |
| • Text                                                                                                    | : API Gateway AWS Proxy                                                                                                    |                                                                                      |                                         |
| Text     Text     Text     Text     Text     Teade     "Acce     "Acce     "Acce     "Cach     "Clou     "Clou                     | API Gateway AWS Proxy<br>ers": {<br>ept": "text/html,application/xhtm<br>ept-Encoding": "gzip, deflate, s<br>ept-Language": "en-US,en;q=0.<br>he-Control": "max-age=0",<br>dFront-Forwarded-Proto": "http<br>dFront-Is-Desktop-Viewer": "tr                                  | nl+xml,application/xml;q=0.9,ir<br>dch",<br>8",<br>os",<br>ue".                      | ► ► ► • • • • • • • • • • • • • • • • • |
| Tree.     Text     Text     Text     Text     Text     Teade     "Acce     "Acce     "Acce     "Clou     "Clou     "Clou     "Clou | API Gateway AWS Proxy<br>ars": {<br>apt": "text/html,application/xhtm<br>apt-Encoding": "gzip, deflate, <u>s</u><br>apt-Language": "en-US,en;q=0.<br>he-Control": "max-age=0",<br>dFront-Forwarded-Proto": "htty<br>dFront-Is-Desktop-Viewer": "tr<br>Must specify a region. | ni+xml,application/xml;q=0.9,ir<br><u>ich</u> ",<br>8",<br>95",<br>ue <sup>a</sup> . | nage/webp,*/*;q=0.8",                   |

- 1. Input で Text: [API Gateway AWS Proxy] を選択
- 2. [Run] をクリック

#### 実行してみよう - Run

Mounting /Users/yasuhisaarakawa/PycharmProjects/HelloWorld/.aws-sam/build/HelloWorldFunc START RequestId: 18c98339-05dd-4e5f-abe5-2e530465708b Version: \$LATEST END RequestId: 18c98339-05dd-4e5f-abe5-2e530465708b {"statusCode": 200, "body": "{\"message\": \"hello world\"}"}REPORT RequestId: 18c98339-

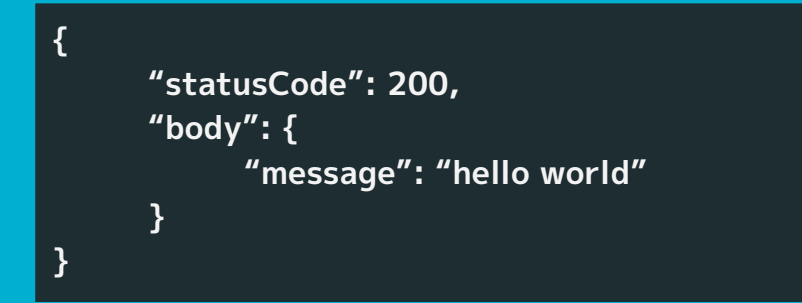

結果は JSON で出力される

- ステータスコード: 200 (OK)
- message: hello world

#### デバッグしてみよう - Docker File Sharing

デバッグ前に Docker へ PyCharm のファイルを共有する必要あり

Docker メニュー > [Preferences..] > [Resources] > [FILE SHARING] > 末尾に /Applications/PyCharm を入力(Mac) > [Apply & Restart]

Resources File sharing

These directories (and their subdirectories) can be bind mounted into Docker containers. You can check the <u>documentation</u> for more details.

| · · · · · · · · · · · · · · · · · · · |   |  |
|---------------------------------------|---|--|
| /Applications/PyCharm                 | Θ |  |
| /tmp                                  | Θ |  |
| /private                              | Θ |  |
| /Volumes                              | Θ |  |
| /Users                                | Θ |  |

## デバッグしてみよう - ブレークポイント

ブレークポイントをはる(「張る」「貼る」どちらか不明だけど、はると言う)

app.py 36, 37 行目の行番号 (36, 37) の右側をクリックするとブレークポイント (赤丸)が出てくる 赤丸をクリックするとブレークポイントが解除される、解除したらまたはってね

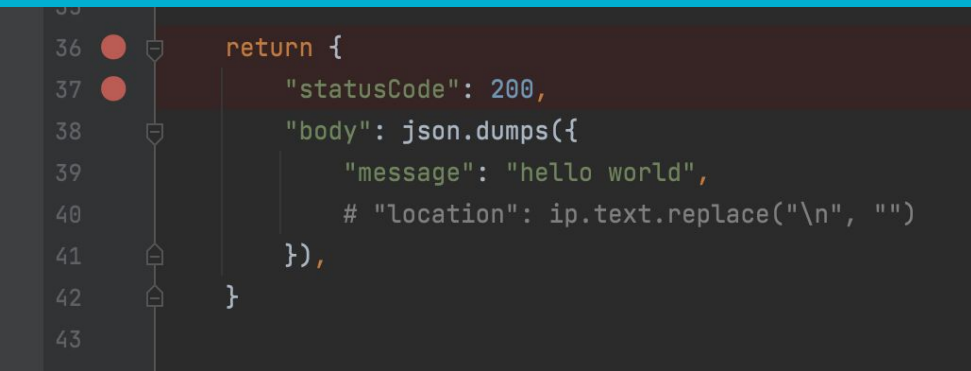

## デバッグしてみよう - ステップ

[Local] HelloWorldFunction > 🗳 > 🌗

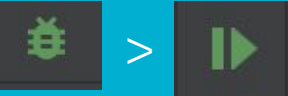

37 行目で止まるはず。止まった行から 1 行ずつ(ステップ)実行が可能。 36 行目は return なので、処理順は {} 内の処理が終わってから。 処理がある行のみブレークポイントは有効 → 空行やコメント行は無視

| 35   |     |                                                    |
|------|-----|----------------------------------------------------|
|      | • 👳 | return {                                           |
| 37 ( | •   | "statusCode": 200,                                 |
|      |     | "body": json.dumps({                               |
|      |     | "message": "hello world",                          |
|      |     | <pre># "location": ip.text.replace("\n", "")</pre> |
|      |     | }),                                                |
|      |     | }                                                  |
|      |     |                                                    |
|      |     |                                                    |

#### デバッグしてみよう - 式のウォッチ

#### デフォルトでデバッグコンソール下部に表示される context, event を開くと 現在の変数の値が見れる

→ コードを変えてバグを直す、コードを変更したら 16p~ からやり直し

|     | 37                                                                                                    | "statisEndel" - 200                                                                                                    |      |  |
|-----|----------------------------------------------------------------------------------------------------|----------------------------------------------------------------------------------------------------|------|--|
|     |                                                                                                    | "hody"- ien dums (f                                                                                                    |      |  |
|     |                                                                                                    |                                                                                                    |      |  |
|     |                                                                                                    |                                                                                                    |      |  |
|     |                                                                                                    |                                                                                                    |      |  |
|     |                                                                                                    | lambda_handler()                                                                                                    |      |  |
|     |                                                                                                    |                                                                                                    | ☆ -  |  |
|     |                                                                                                    |                                                                                                    | =    |  |
|     |                                                                                                    |                                                                                                    |      |  |
| F ~ | = context =                                                                                                    | = {LambdaContext} LambdaContext[[aws_request_id=0b5191c2-37da-4f56-8da1-de79a27efa1d,log_group_name=aws/lambda/HelloWorldFunction,log_stream_name=\$LATEST,function_name=Hell                                                                                                    | View |  |
|     |                                                                                                    | equest_id = {str} '055191c2-37da-4f56-8da1-de79a27efa1d'                                                                                                    |      |  |
|     |                                                                                                    |                                                                                                    |      |  |
|     | 🔟 functi                                                                                                    | on_name = {str} 'HelloWorldFunction'                                                                                                    |      |  |
|     |                                                                                                    | on_version = (str) '\$LATEST'                                                                                                    |      |  |
| 5   | > 🗏 identif                                                                                                    | ty = {CognitoIdentity} CognitoIdentity[[cognito_identity_id=None,cognito_identity_pool_id=None])                                                                                                    |      |  |
|     | 🔯 invoke                                                                                                    | ad_function_arn = {str}-'arn:aws:lambda:us-east-1:012345678912:function:HelloWorldFunction'                                                                                                    |      |  |
| •   | 🔟 log_gi                                                                                                    | roup_name = {str} 'aws/lambda/HelloWorldFunction'                                                                                                    |      |  |
|     | Iog_st                                                                                                    | tream_name = {str) '\$LATEST'                                                                                                    |      |  |
|     | 🔯 memo                                                                                                    | ry_limit_in_mb = {str} '128'                                                                                                    |      |  |
|     | > Protect                                                                                                    | ted Attributes                                                                                                    |      |  |
|     | = event = {                                                                                                    | dict: 9) {body: '{"test": body"}', 'resource': /{proxy+}', 'path': '/path/to/resource', 'httpMethod': 'POST', 'queryStringParameters': {'foo': 'bar'}, 'pathParameters': {'poxy': 'path/to/resource', 'stage                                                                                                    | View |  |
|     | body                                                                                                    | ' = {str} '{"test":"body"}'                                                                                                    |      |  |
|     | o 'resou                                                                                                    | rce' = {str} /{tproxy+}'                                                                                                    |      |  |
|     | path'                                                                                                    | = (str) / (path/to/resource'                                                                                                    |      |  |
|     | inttpM                                                                                                    | lethod = {str} POST                                                                                                    |      |  |
|     | > = 'query                                                                                                    | StringParameters' = {dict: }} (Too: 'bar')                                                                                                    |      |  |
|     |                                                                                                    | arameters = { dict 1} { (proxy: parh/to/resource }                                                                                                    |      |  |
|     |                                                                                                    | variables' = {dict: }} {oaz:: dux}                                                                                                    |      |  |
|     |                                                                                                    | ers' = (alct: 18) {Accept: 'text/intmi,application/xitti)+xini,application/xitti)=xini,application/xitti)+xini,application/xitti)+xini,application/xit | view |  |
|     | P = requestContext = clicit 8; {accountid : 12345b/89012; resource/d': 12345b/, 'stage': 'prod', 'requestid': 'c6af9ac6-7b61-11e6-9a41-93e8deadbeef', 'identity': {'cognitoidentityPoolid': None, 'account View |                                                                                                    |      |  |
|     | ien_                                                                                                    |                                                                                                    |      |  |
|     |                                                                                                    |                                                                                                    |      |  |

#### デバッグしてみよう - ステップを進める

- 画面左下の Resume ボタン ▶ を押すと次のブレークポイントまで進む
- 画面左下の Stop ボタン 
  を押すとプログラムが中断される
- → 実際に DB にデータをインサートしたくない場合などに中断できる - 画面左下の矢印アイコンのボタンを押すとブレークポイントからのステップ 操作(1行ずつ実行)ができる

今回は Resume ▶ を 2 回押した後 Console タブの結果を確認する Debugger ■ Console 勘の良い人は気づいたかもしれませんが、プログラムの実装に絶対の自信がなければ基本的 には Run ではなく Debug で実装していきます。(Debug が Run を兼ねるため)

#### やってみよう - レスポンスボディを変更する

#### Q. レスポンスボディ 38 行目の "body" の値を Lambda 実行環境の ARN (arn:aws:lambda...) へ変えてください

期待する結果

{

}

"statusCode": 200,
"body": "arn:aws:lambda:us-east-1:012345678912:function:HelloWorldFunction"

ヒント: API Gateway から渡される情報のどこかに ARN の情報が入っています。 デバッグで変数 context の中身を見ると見つかるかも。body は文字列でも JSON 文字列でも良いよ。

def lambda handler(event, context):

#### やってみよう - レスポンスボディを変更する

#### Α.

```
return {
    "statusCode": 200,
    "body": context.invoked_function_arn,
}
```

#### ポイント

- Lambda 実行環境の情報は lambda handler 関数の引数 context に入っている
- contextのデータにアクセスするには context.キー名 (context.invoked\_function\_arn)と繋げて書く

#### まとめ

- SAM + Docker でローカルに Lambda のデバッグ環境が用意 できる
- IDE とデバッガーを使いこなして快適に開発しよう
   プログラムはデバッグしながら書こう

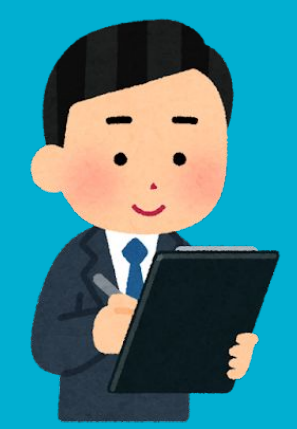

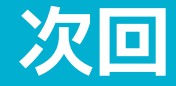

# 定時イベント処理を実装してみよう

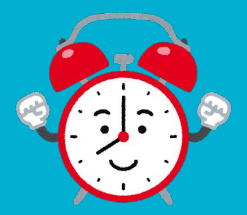

資料作りで参考にさせていただいたブログ

Pycharmの力を使って爆速でAWS Lambdaを開発・テスト・デプロイする方法 - Qiita https://qiita.com/tez/items/36b5d1ace6519c1631cc